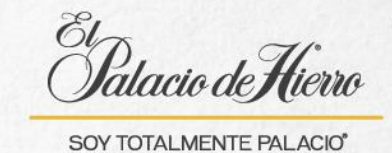

## ¿Cómo realizar una Venta Ticket de regalo?

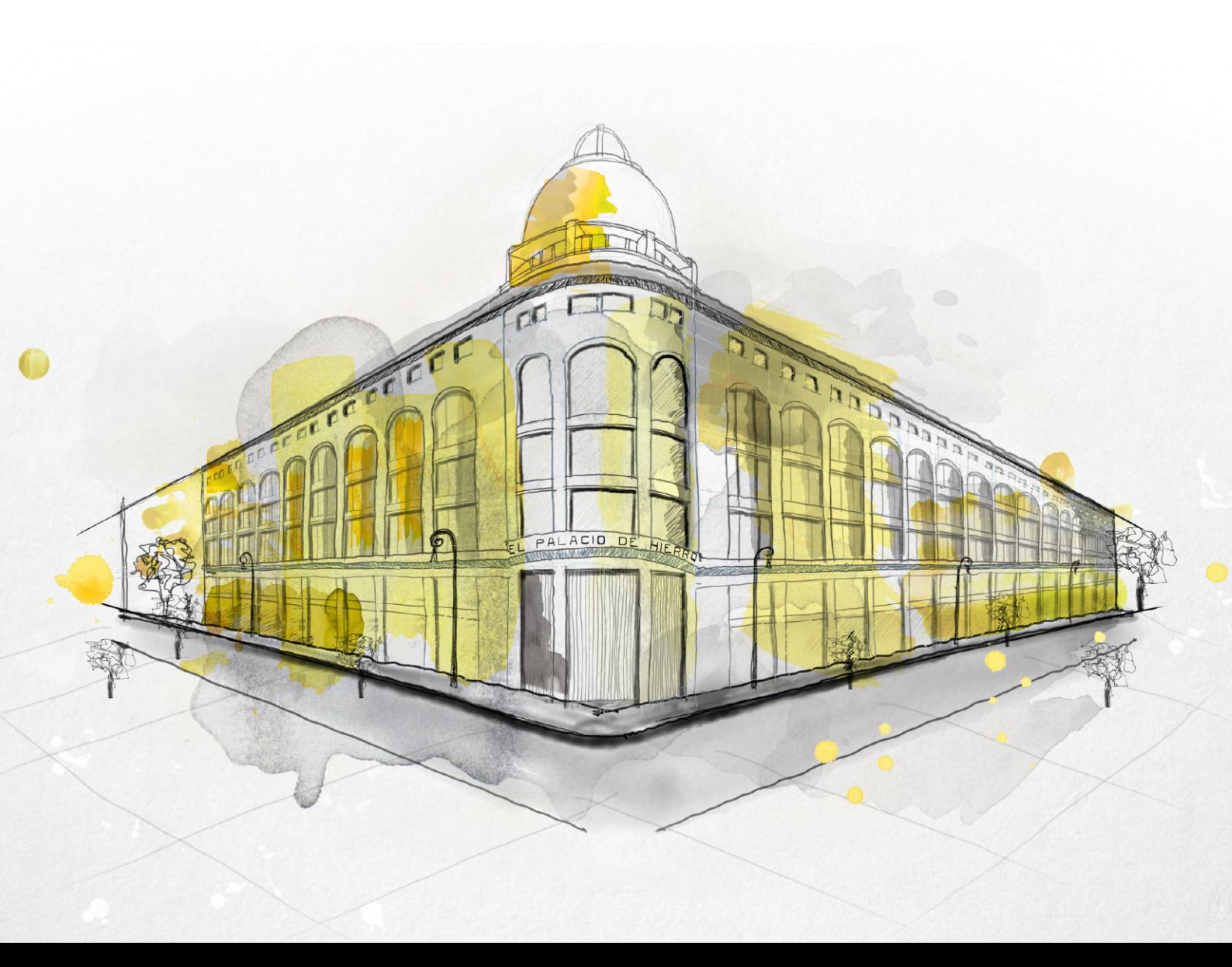

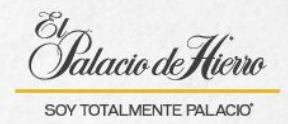

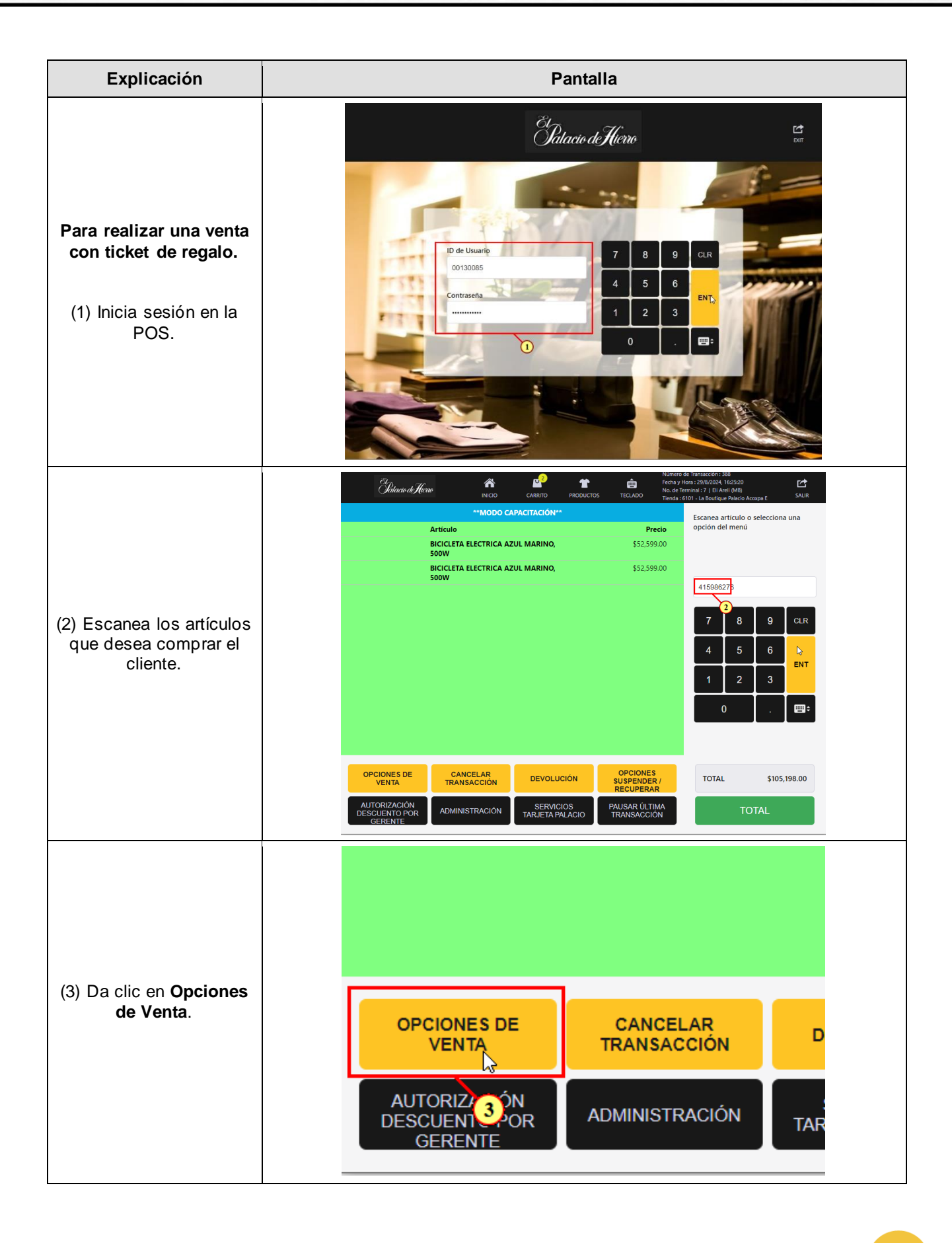

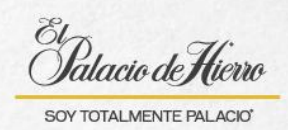

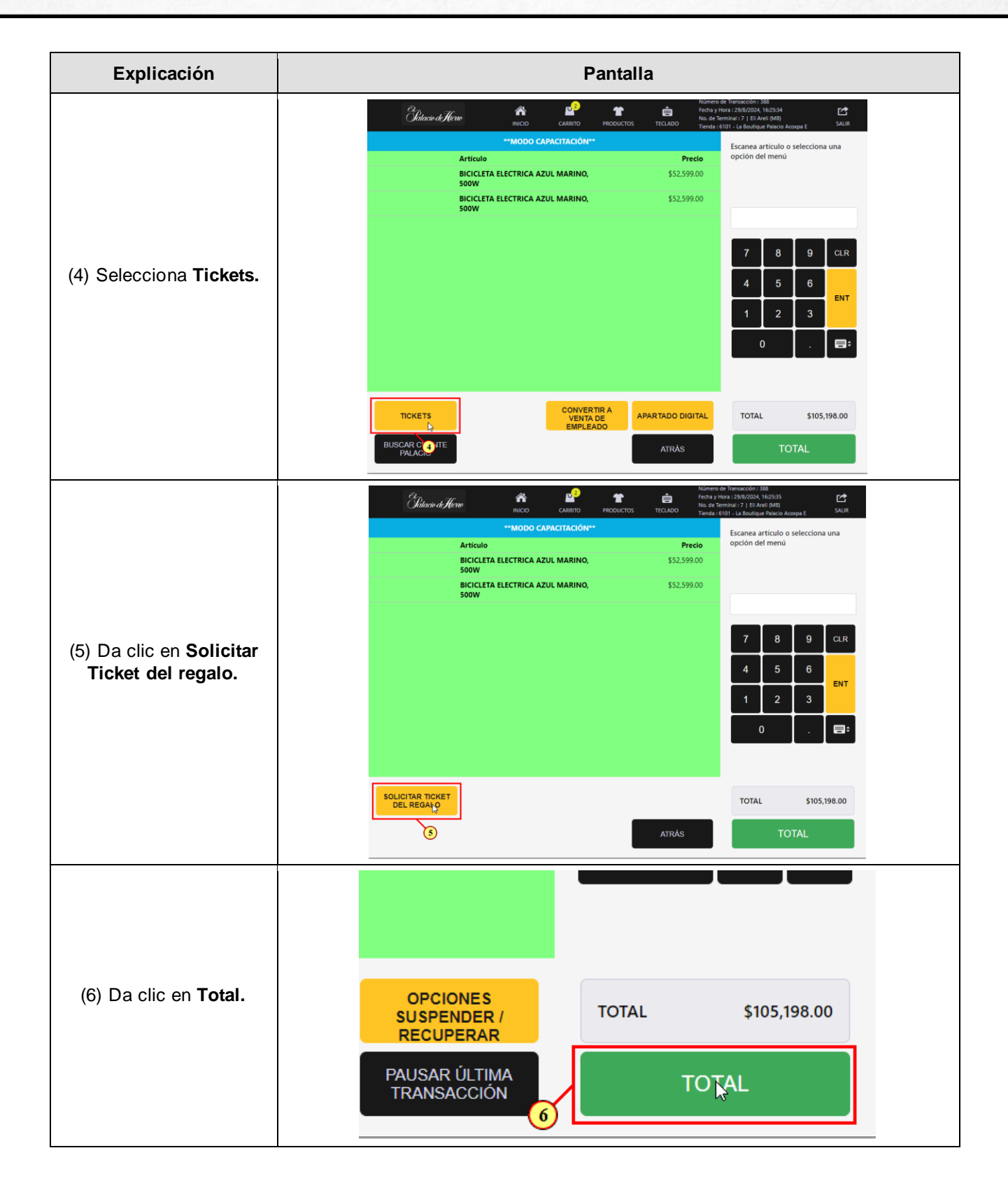

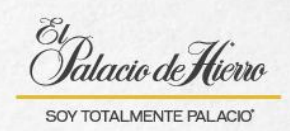

| Explicación                                                                                                    | Pantalla                                                                                                    |
|----------------------------------------------------------------------------------------------------|----------------------------------------------------------------------------------------------------|
| Selecciona la manera en<br>que se imprimiran los<br>tickets.                                                                                                    | Clacie de Hicno       Número de Transacción : 388         Fecha y Hoa: : 29/6/2024, 16:25:49         No. de Terminal : 7   Eli Arell (MB)         TECLADO       Tienda : 6101 - La Boutique Palacio Accupa E                                                                                                    |
| <ul> <li>(7) En la opción Todos<br/>los artículos en un<br/>Ticket de regalo: el<br/>sistema te arrojará un<br/>solo ticket con todos los<br/>artículos adquiridos.</li> <li>(8) En la opción Tickets<br/>individuales: cada<br/>artículo adquirido va en<br/>un ticket.</li> <li>(9) En la opción<br/>Seleccionar artículo: se<br/>deberá seleccionar el o<br/>los artículos que se<br/>incluyen en el ticket de<br/>regalo.</li> </ul> | Artículo       Precio         BlCICLETA ELECTRICA AZUL MARINO,       \$52,599.00         BCOLLETA ELECTRICA AZUL MARINO,       \$52,599.00         Soow       \$52,599.00         TODOS LOS       TODOS LOS         Artículos Er, UN       TICKETS         SELECCIONAR       SELECCIONAR         TODOS LOS       TICKETS         SELECCIONAR       TOTAL         SIDIO       TOTAL                                                                                                    |
| (10) Para la opción<br>Todos los artículos en<br>un Ticket de regalo y<br>Ticket individuales.                                                                                                    | TODOS LOS<br>ARTÍCULOS EN UN<br>TICKET DE REGALO<br>10                                                                                                    |
| (11) Deberas seleccionar<br>la forma de pago y relizar<br>la impresión del ticket.                                                                                                    | Characterior       Numero de Transaction 100         Techer de regalo solicitado       "MODO CAPACITACIÓN"       Numero de Transaction 100         Ticket de regalo solicitado       Regalo       Bic(ILETA ELECTRICA AZUL MARINO, 552,599.00       Sistescion al forma de pago         Regalo       Bic(ILETA ELECTRICA AZUL MARINO, 552,599.00       Sistescion al forma de pago       Image: Contraction el pago         Image: Contraction       Image: Contraction el pago       Sistescion al forma de pago       Image: Contraction el pago         Regalo       Bic(ILETA ELECTRICA AZUL MARINO, 552,599.00       Sistescion al forma de pago       Image: Contraction el pago         Image: Contraction       Bic(ILETA ELECTRICA AZUL MARINO, 552,599.00       Sistescion al forma de pago       Image: Contraction el pago         Image: Contraction       Bic(ILETA ELECTRICA AZUL MARINO, 552,599.00       Sistescion al forma de pago       Image: Contraction el pago         Image: Contraction       Bic(ILETA ELECTRICA AZUL MARINO, 552,599.00       Sistescion al forma de pago       Image: Contraction el pago         Image: Contraction       Bic(ILETA ELECTRICA AZUL MARINO, 552,599.00       Sistescion al forma de pago       Image: Contraction el pago         Image: Contraction       Bic(ILETA ELECTRICA AZUL MARINO, 552,599.00       Sistescion al forma de pago       Image: Contraction el pago         Image: Contraction       Bic(ILETA ELECTRICA AZUL MARINO, 5 |

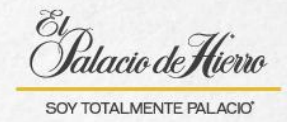

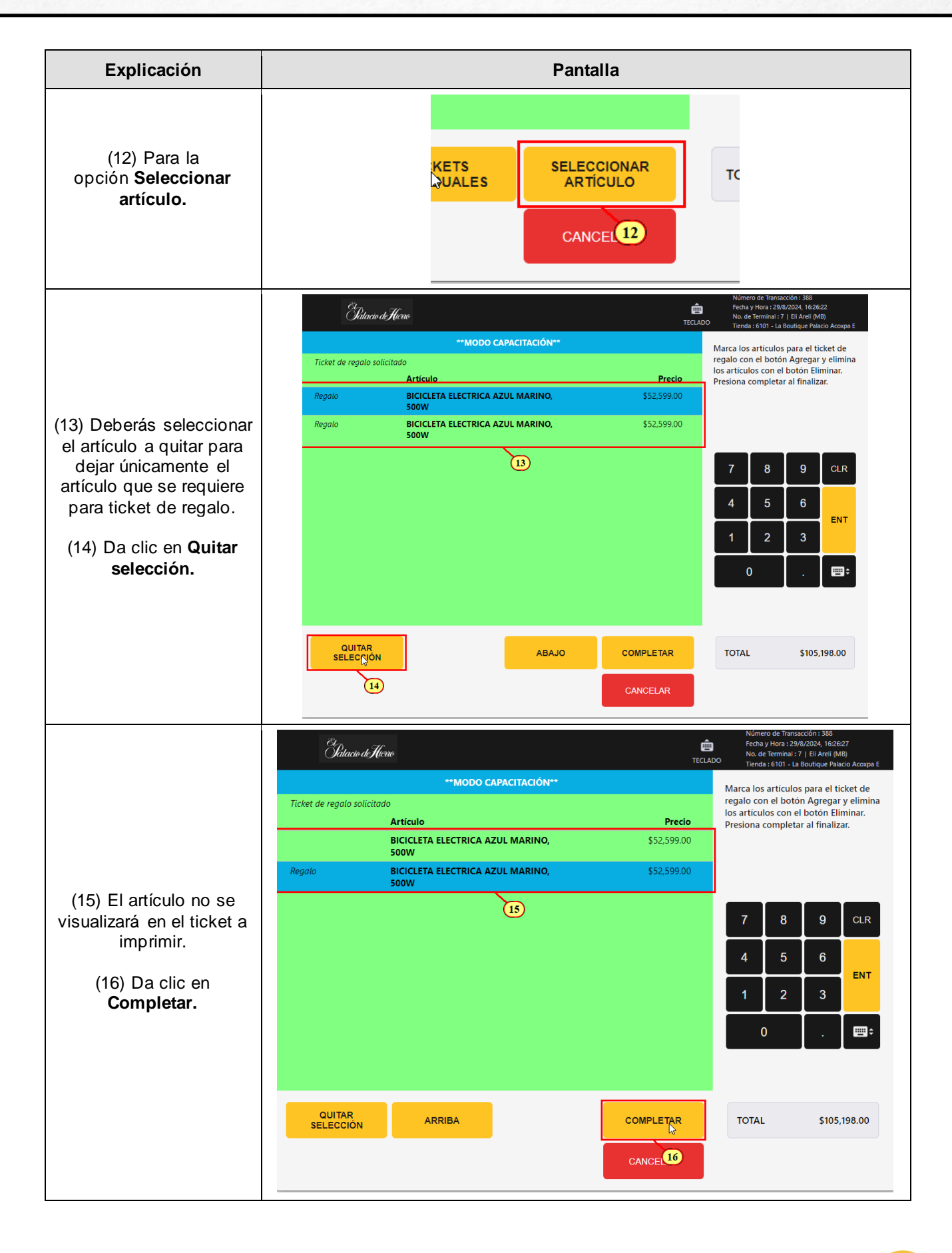

4

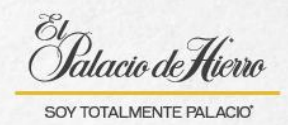

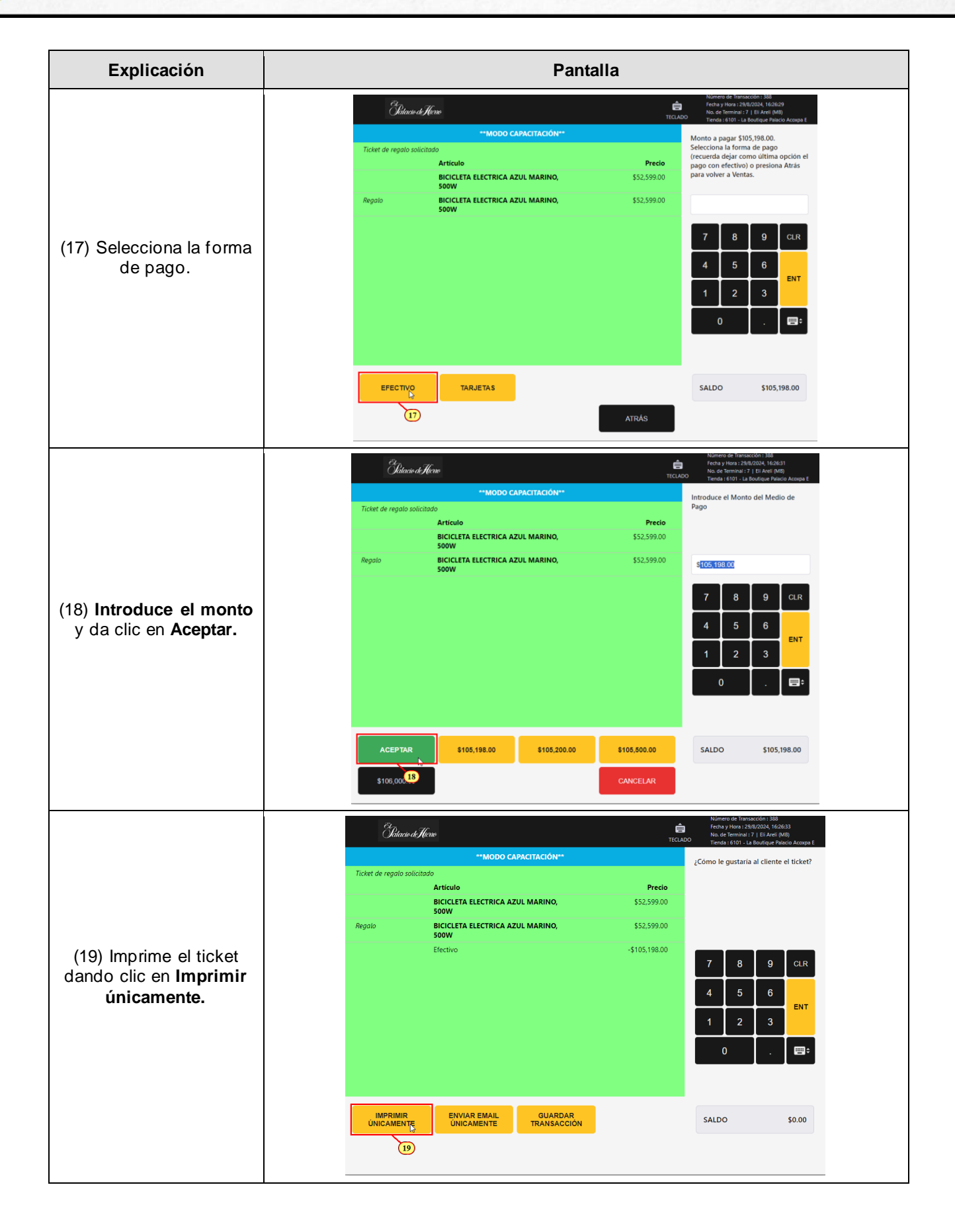